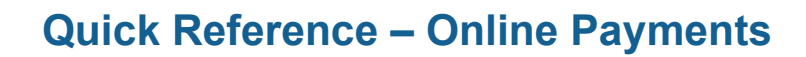

## **ONLINE PAYMENTS**

- 1. Go to eplanportal.markham.ca
- 2. Login to your ePLAN account.
- 3. Click the View My Development Application(s) button to view.

NOTE: If you are trying to pay for fees for a Building Permit application, you should instead click the **View My Building Permit(s)/Preliminary Review(s)** button.

- 4. Find the application you want to make payment on.
- 5. Click the **Details** button next to the application / permit you want to submit a payment for.

| Track My Develo        | pment Application             |                               |            |        |         |
|------------------------|-------------------------------|-------------------------------|------------|--------|---------|
| All                    | ~                             |                               |            |        | SPC     |
| File Number            | Address                       | Type / Sub / Work             | In Date    | Status | Action  |
| 2024 001079 000 00 SPC | 101 Town Centre Blvd. Markham | Site Plan Control Application | 2024-08-28 | New    | Details |
|                        |                               | Mixed Use Development         |            |        |         |
|                        |                               | New                           |            |        |         |

- 6. Scroll down the page to find the Fees section.
- 7. Review the fee type and fee amount.

If you have questions/concerns about the fees listed, please contact <u>dsc@markham.ca</u> Once complete, click **Pay**.

| ees         |             |             |     |        |
|-------------|-------------|-------------|-----|--------|
| Bill Number | Bill Amount | Paid Amount | Pay | Detail |
| 453355      | \$100.00    | \$0.00      | Pay | Detail |

8. This takes you to the Order Summary page. Click the Add to Cart button.

| Order Summary                                        |          |       |
|------------------------------------------------------|----------|-------|
| Details                                              |          |       |
| Summary and Description                              |          | c     |
| 24 001079 000 00 SPC (Site Plan Control Application) |          | \$100 |
|                                                      | Subtotal | \$100 |
|                                                      |          |       |

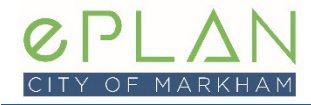

9. Click "Go to Shopping Cart".

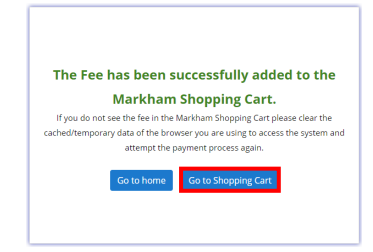

10. You will be taken to the Shopping Cart. Click "Checkout".

| ABOUT THE CITY OF<br>MARKHAM | ARTS, CULTURE &<br>LIBRARY | SPORTS, RECREATION &<br>FITNESS | NEIGHBOURHOOD<br>SERVICES | PERMITS, LICENCES<br>& TAXES | ECONOMIC DEVELOPME<br>BUSINESS |
|------------------------------|----------------------------|---------------------------------|---------------------------|------------------------------|--------------------------------|
|                              |                            | dev Er                          | wironment                 |                              |                                |
| PRODUCT                      |                            | PRICE                           | QTY                       |                              | RDER SUMMARY                   |
| ite Plan Control Applicat    | ion(i)                     | \$100.00                        | 1                         | I Su                         | ibtotal: \$100.00              |

11. Enter your credit card information and click the **Place My Order** button.

| Name on Card                                      |                              |                 |
|---------------------------------------------------|------------------------------|-----------------|
| Card number                                       |                              | 🌒 ¥ISA 🏧        |
| Expiry month                                      |                              | Expiry Year     |
| -CVV                                              |                              |                 |
|                                                   |                              |                 |
|                                                   |                              |                 |
| Address (Street)                                  |                              |                 |
| Address (Street)<br>City                          |                              |                 |
| Address (Street)<br>City<br>Country               | State/Province               | Zip/Postal Code |
| Address (Street)<br>City<br>Country               | State/Province Tate/Province | Zip/Postal Code |
| Address (Street)<br>City<br>Country<br>Payer cont | State/Province  Act info     | Zip/Postal Code |

12. If the transaction was successfully received you will see a confirmation message and automatically emailed a receipt.

| Approval Code      | 123      |
|--------------------|----------|
| Transaction Number | 336108   |
| Transaction Total  | \$100.00 |

This is a high level guide on how to make an online payment using the ePLAN Portal. For further ePLAN guidance material specific to Development Applications, please visit our ePLAN Information page at <a href="http://www.markham.ca/ePLAN">www.markham.ca/ePLAN</a>.

For assistance, please contact dsc@markham.ca.